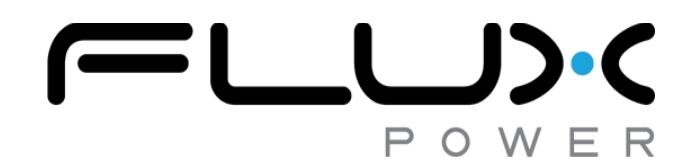

## Flux Connect – GSE Pack Firmware Upgrade Guide

990937 version 1.0

This guide is intended to help users upgrade firmware on GSE packs using **Flux Connect – GSE Pack**. The process takes 5-10 minutes to complete.

- 1. Verify you received everything needed to complete the upgrade.
  - Laptop/tablet with Flux Connect GSE Pack installed
    - i. To install the software, visit https://www.fluxpower.com/client-support
    - ii. Enter password **melrose** when prompted.
  - Tablet/Laptop Charger (if necessary)
  - PCAN-USB Dongle with Deutsch connector
- 2. Connect PCAN-USB dongle to laptop/tablet and the deutsch connector to the data port .

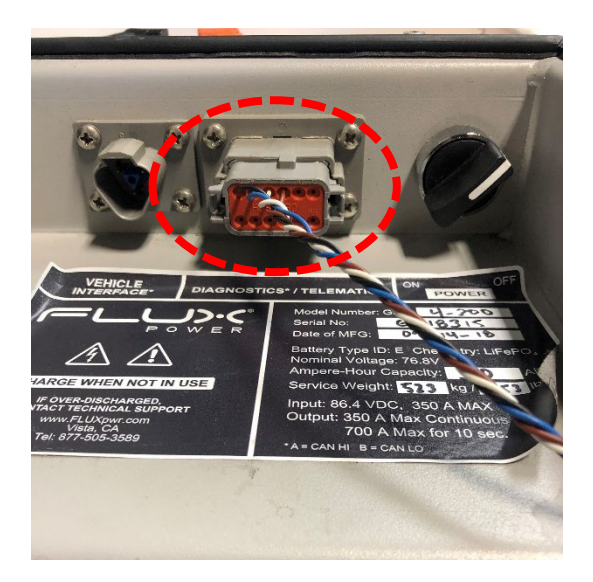

3. Open the Flux Connect – GSE Pack program on your laptop/tablet. Select Firmware on the top.

| Flux Conn   | nect - GSE Pa | ack v1.6.5.0 |            |                                   |                                |                    |                                                           |                        |         | >        |
|-------------|---------------|--------------|------------|-----------------------------------|--------------------------------|--------------------|-----------------------------------------------------------|------------------------|---------|----------|
| <b>Aain</b> | BMS           | Charger C    | ontroller  | Analysis                          |                                | Firmware           | POWE                                                      | R                      | _       |          |
|             |               |              | 1          | Current:<br>Voltage:<br>Femperate | : 0.0 A<br>0.00 V<br>ure: 0 *F | 0%                 | Total Cycles:<br>Total Energy Use<br>Average Capacity Use | 0<br>ed: 0<br>sed: N/A | tion    | Firmware |
|             |               | Read         | Cycle Data |                                   |                                | Reset Cycle Data   |                                                           | Save Histo             | ograms  |          |
|             |               | Cycle #      | Start St   | ос                                | End SOC                        | Depth of Discharge | kWh / Ah Used                                             | kWh / Ah Re            | charged |          |
|             |               |              |            |                                   |                                |                    |                                                           |                        |         |          |

- 4. To upgrade the firmware, click on the **Select Firmware** tab. A dropdown menu will appear where you will select the firmware you wish to update the pack with. Once you select the right firmware, click on **Update**.
  - **Important:** Note the firmware and serial number listed under pack information for use in a later step.
- 5. The program will now run through multiple steps to upgrade the firmware.

| lain           | BMS             | Charger  | Controller | Analysis    | Connection | Firmwa   | are    |                     |
|----------------|-----------------|----------|------------|-------------|------------|----------|--------|---------------------|
|                |                 |          | Current F  | irmware: N/ | A          |          |        |                     |
|                |                 |          | Step       |             |            | Attempts | Status | Firmware            |
| 01. Initializi | ng              |          |            |             |            |          |        | Select a Firmware ~ |
| 02. Openin     | g CAN Node      |          |            |             |            |          |        | Heter               |
| 03. Selectin   | ng Flash Mem    | ory      |            |             |            |          |        | Relly               |
| 04. Erasing    | Flash Memor     | у        |            |             |            |          |        | 20 🗧                |
| 05. Blank-C    | Checking Flas   | h Memory |            |             |            |          |        |                     |
| 06. Program    | mming Flash M   | lemory   |            |             |            |          |        | U venty Flash       |
| 07. Verifyin   | g Flash Memo    | iry      |            |             |            |          |        | Verify EEPROM       |
| 08. Selectin   | ng EEPROM       |          |            |             |            |          |        |                     |
| 09. Erasing    | EEPROM          |          |            |             |            |          |        |                     |
| 10. Blank-C    | Checking EEP    | ROM      |            |             |            |          |        |                     |
| 11. Program    | mming EEPRC     | M        |            |             |            |          |        | (Instate)           |
| 12. Verifyin   | g EEPROM        |          |            |             |            |          |        | opdate              |
| 13. Enterin    | g to Applicatio | n Mode   |            |             |            |          |        | <b>F</b>            |
| 14. Loading    | a the BCM Se    | ttinas   |            |             |            |          |        | Cancel              |

• **Tip:** While you wait, record the date and time listed on your laptop/tablet.

## E Flux Connect - GSE Pack v1.6.5.0

| Main            | BMS           | Charger  | Controller   | Analysis    | Connection | Firmwa   | are      |               |
|-----------------|---------------|----------|--------------|-------------|------------|----------|----------|---------------|
|                 |               |          | Current Firm | nware: 1.19 | ).97       |          |          |               |
|                 |               |          | Step         |             |            | Attempts | Status   | Firmware      |
| 01. Initializin | ng            |          |              |             |            | 1        | Passed   | 1018097 ~     |
| 02. Opening     | g CAN Node    |          |              |             |            | 2        | Passed   |               |
| 03. Selectin    | ng Flash Mem  | ory      |              |             |            | 1        | Passed   | Retry         |
| 04. Erasing     | Flash Memor   | у        |              |             |            | 1        | Passed   | 20 ≑          |
| 05. Blank-C     | hecking Flas  | h Memory |              |             |            | 1        | Passed   |               |
| 06. Program     | nming Flash M | lemory   |              |             |            | 1        | Passed   | Verify Flash  |
| 07. Verifying   | g Flash Memo  | iry      |              |             |            |          |          | Verify EEPROM |
| 08. Selectin    | g EEPROM      |          |              |             |            | 1        | Passed   |               |
| 09. Erasing     | EEPROM        |          |              |             |            | 1        | Running. |               |
| 10. Blank-C     | hecking EEP   | ROM      |              |             |            |          |          |               |
| 11. Program     | nming EEPRC   | M        |              |             |            |          |          | •             |
| 12. Verifying   | EEPROM        |          |              |             |            |          |          | Update        |
| 13. Entering    | to Applicatio | n Mode   |              |             |            |          |          |               |
| 14. Loading     | the BCM Se    | ttings   |              |             |            |          |          | Cancel        |

## 6. A popup will appear prompting you to provide a firmware setting file. Click **OK**.

| Main            | BMS             | Charger | Controller   | Analysis    | Connection | Firmwa         | are            |                         |
|-----------------|-----------------|---------|--------------|-------------|------------|----------------|----------------|-------------------------|
|                 |                 |         | Current Firm | nware: 1.19 | .97        |                |                |                         |
|                 |                 |         | Step         |             |            | Attempts       | Status         | Firmware                |
| 01. Initializir | ng              |         |              |             |            | 1              | Passed         | 1018097                 |
| 02. Opening     | g CAN Node      |         |              |             |            | 2              | Passed         |                         |
| 3. Selectin     | ng Flash Mem    | ory     |              |             |            | 1              | Passed         | Retry                   |
| )4. Erasing     | Flash Memory    | /       |              |             |            | 1              | Passed         | 20 ≑                    |
| 05. Blank-C     | hecking Flash   | Memory  |              |             |            | 1              | Passed         |                         |
| 06. Program     | nming Flash M   | emory   |              |             |            | 1              | Passed         | Verify Flash            |
| 7. Verifying    | g Flash Memo    | ry      |              |             |            |                |                | Verify EEPROM           |
| 08. Selectin    | g EEPROM        |         |              |             |            | 1              | Passed         |                         |
| 09. Erasing     | EEPROM          |         |              |             | Firmware U | pdate          |                | ×                       |
| 10. Blank-C     | hecking EEP     | ROM     |              |             |            |                |                |                         |
| 11. Program     | nming EEPRO     | M       |              |             |            |                |                |                         |
| 12. Verifying   | g EEPROM        |         |              |             | - I P      | lease click Of | K to provide a | Firmware Settings file. |
| 13. Entering    | g to Applicatio | n Mode  |              |             |            |                |                |                         |
|                 | the BCM Set     | tinge   |              |             |            |                |                |                         |

7. Another popup will appear. Select the JSON file which matches the pack's previous firmware and serial number noted in step 4. Once you select the correct file, click **Open**.

Example: You are updating a pack with previous firmware 1.21.49.1/serial #111701385. The JSON file to select would be named "LiftPackFirmwareSetting\_1.21.49.1\_11170385.json". This will also be the most recent file in the folder (use the time and date noted from step 5).

|                                                                   |                                          |                   | ×                             |                  |
|-------------------------------------------------------------------|------------------------------------------|-------------------|-------------------------------|------------------|
| > · 🛧 📘 > Thi                                                     | s PC → OS (C:) → log_data v Ö S          | earch log_data    | م                             |                  |
| Organize 🔻 New folde                                              | r                                        |                   |                               | Firmware         |
| ConeDrive                                                         | Name                                     | Date modified     | Type ed                       | 1018097          |
| This DC                                                           | LiftPackFirmwareSettings_1918097_18311   | 1/8/2019 2:29 PM  | JSON File ed                  | Detry            |
|                                                                   | LiftPackFirmwareSettings_1.18.85_18207i  | 1/8/2019 10:17 AM | JSON File ed                  | Reuy             |
| J 3D Objects                                                      | LiftPackFirmwareSettings_1.18.85_18268   | 1/8/2019 10:05 AM | JSON File                     | 20 -             |
| Desktop                                                           | LiftPackFirmwareSettings_1.18.85_18301.j | 1/8/2019 9:56 AM  | JSON File                     | Verify Flash     |
| Matches prev                                                      | ious firmware                            |                   |                               | Verify EEPROM    |
|                                                                   |                                          |                   | eu                            |                  |
| 👌 Music                                                           |                                          |                   | ed                            |                  |
| Music Pictures                                                    |                                          |                   | ed<br>ed                      |                  |
| <ul> <li>Music</li> <li>■ Pictures</li> <li>■ Videos</li> </ul>   | Matche                                   | es serial numb    | ed<br>ed<br>ed                | Undate           |
| Music<br>Pictures<br>Videos<br>S (C:)                             | Matche                                   | es serial numb    | ed<br>ed                      | Update           |
| Music  Pictures Videos  SOS (C:)  Characteristics  DS (\\espacio\ | Matche                                   | es serial numb    | ed<br>ed<br>ed<br>ed          | Update           |
| Music  Pictures Videos  SOS (C:)  Klocketov                       | < Matche                                 | es serial numb    | er ed<br>ed<br>ed<br>ed<br>ed | Update<br>Cancel |
| Music  Pictures  Videos  C(C)  ENG (\\espacio\ File na            | <                                        | es serial numb    | er ed                         | Update<br>Cancel |

8. A popup will appear prompting you to confirm the information is correct. Verify the firmware and serial number match that of the pack and click **OK**.

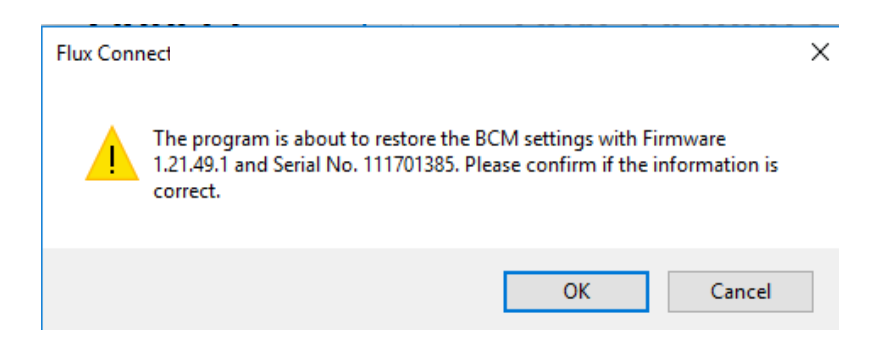

- 9. Once the update is complete, a window will prompt you to restart the program. Click OK.
- 10. When the program reopens, click **Run** and verify the firmware matches the one you selected to upgrade the pack with.
- 11. In the GSE GUI go to Controller -> Co-located Current Sensor and ensure the sensor polarity is set to Normal

- 12. Once verified, open the Flux System Monitor 2.0 GUI.
- 13. Apply the current Factory Settings to your pack, hit the factory settings button.

| 🛃 Flux Co | nnect - Syste | m Monitor v2.0.0.18 |          |                   |        |             |       |         |              | ×                                   |
|-----------|---------------|---------------------|----------|-------------------|--------|-------------|-------|---------|--------------|-------------------------------------|
| Main      | BMS           | Controller          | Analysis | Connection        | Tests  | Temperature | Admin | Quantum | QA Checklist | Connected to: BCM 1C2               |
|           |               | Setting             |          | Default Value/Thr | eshold |             |       | Value   |              | Result                              |
|           |               |                     |          |                   |        |             |       |         |              | L48-400-EWS-D<br>M24-400<br>M24-576 |
|           |               |                     |          |                   |        |             |       |         |              | ○ 112 ○ 122                         |
|           |               |                     |          |                   |        |             |       |         |              | Factory Settings                    |
|           |               |                     |          |                   |        |             |       |         |              | Validate                            |
|           |               |                     |          |                   |        |             |       |         |              |                                     |
|           |               |                     |          |                   |        |             |       |         |              | Print                               |
|           |               |                     |          |                   |        |             |       |         |              | Save As                             |
|           |               |                     |          |                   |        |             |       |         |              | Validation Enabled                  |
|           |               |                     |          |                   |        |             |       |         |              |                                     |
|           |               |                     |          |                   |        |             |       |         |              |                                     |
|           |               |                     |          |                   |        |             |       |         |              |                                     |
|           |               |                     |          |                   |        |             |       |         |              |                                     |

| 14. | Then, | hit validate. | Once the | values | load in | ensure | everything | passes | and the | re are i | no i | fail | S |
|-----|-------|---------------|----------|--------|---------|--------|------------|--------|---------|----------|------|------|---|
|-----|-------|---------------|----------|--------|---------|--------|------------|--------|---------|----------|------|------|---|

| in     | BMS            | Controller | Analysis | Connection        | Tests   | Temperature | Admin | Quantum | QA Checklist |          | Connected to:        |
|--------|----------------|------------|----------|-------------------|---------|-------------|-------|---------|--------------|----------|----------------------|
|        |                | Setting    |          | Default Value/Thr | reshold |             |       | Value   |              | Result ^ | M24-576 ~            |
| Pack   | age Version    |            |          | 1.0.0.9           |         | M24-576     |       |         |              | Pass     | Change Bcm Id        |
| CAN    | ID             |            |          | N/A               |         | 1C2         |       |         |              | Pass     | ● 1C2 ○ 102          |
| Seria  | 1#             |            |          | N/A               |         | 19123       |       |         |              | Pass     | O 112 O 122          |
| Firmw  | vare           |            |          | 2.0.3.8           |         | 2.0.3.8     |       |         |              | Pass     |                      |
| Board  | d Temperatu    | re (F)     |          | 140               |         | 63          |       |         |              | Pass     | Factory Settings     |
| Pack   | Capacity (Al   | h)         |          | 576               |         | 576         |       |         |              | Pass     | , bettings           |
| Pack   | Туре           |            |          | M24               |         | M24         |       |         |              | Pass     | Validate             |
| Charg  | ger Type       |            |          | DeltaQ            |         | DeltaQ      |       |         |              | Pass     | FORGULG              |
| Paras  | sitic Drain (m | A)         |          | 122               |         | 122         |       |         |              | Pass     |                      |
| Max (  | Cell Voltage   |            |          | 3.65              |         | 3.65        |       |         |              | Pass     |                      |
| Balar  | nce Voltage    |            |          | 3.55              |         | 3.55        |       |         |              | Pass     | Print                |
| 100%   | SOC Cell Vo    | oltage     |          | 3.47              |         | 3.47        |       |         |              | Pass     |                      |
| Warn   | ing Cell Volta | age        |          | 2.95              |         | 2.95        |       |         |              | Pass     | Save As              |
| 0% S   | OC Cell Volta  | age        |          | 2.80              |         | 2.80        |       |         |              | Pass     | A Veldetine Contract |
| Latch  | 0 SOC on Lo    | ow Voltage |          | 0                 |         | 0           |       |         |              | Pass     | Validation Enabled   |
| Sens   | or Polarity    |            |          | Normal            |         | Normal      |       |         |              | Pass     |                      |
| Trans  | sducer Value   | 0          |          | 200               |         | 200         |       |         |              | Pass     |                      |
| Ignore | e Current Lev  | vel (A)    |          | 2                 |         | 2           |       |         |              | Pass     |                      |
| Sleep  | Mode           |            |          | Enabled           |         | Enabled     |       |         |              | Pass     |                      |
| Sleep  | Mode Volta     | ige        |          | 3.20              |         | 3.20        |       |         |              | Pass     |                      |

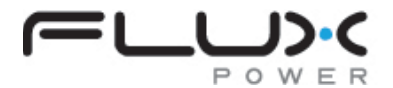

Flux Power, Inc. 2685 South Melrose Drive, Suite A Vista, CA 92081 <u>www.fluxpower.com</u> 877-505-3589

Flux Connect – GSE Pack Firmware Upgrade Guide Part # 990937 v1.0 Flux Power specifications are subject to change. Copyright 2019 Flux Power

Copyright © 2020 Flux Power, Inc. All rights reserved. Flux Power, the Flux Power Logo and Flux LiFT Pack are registered trademarks or trademarks of Flux Power, Inc. All other brands and product names are trademarks or registered trademarks of their respective owners. This information is intended for the use of Flux Power customers only. Any other use without the express written consent of Flux Power, Inc. is strictly prohibited